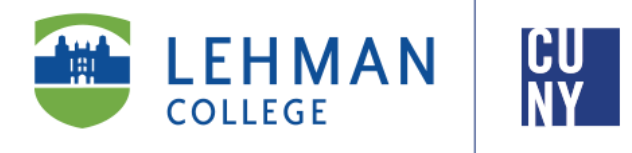

Office of the Registrar

## How to Apply for Graduation & View Your Application Status in CUNYfirst 9.2

## **Student Instructions**

Students are able to apply for graduation in their final term online via CUNYfirst. If a student has course requirements to complete in the Summer Terms, they should apply during the Summer Graduation Application Period, not the Spring Graduation Application Period.

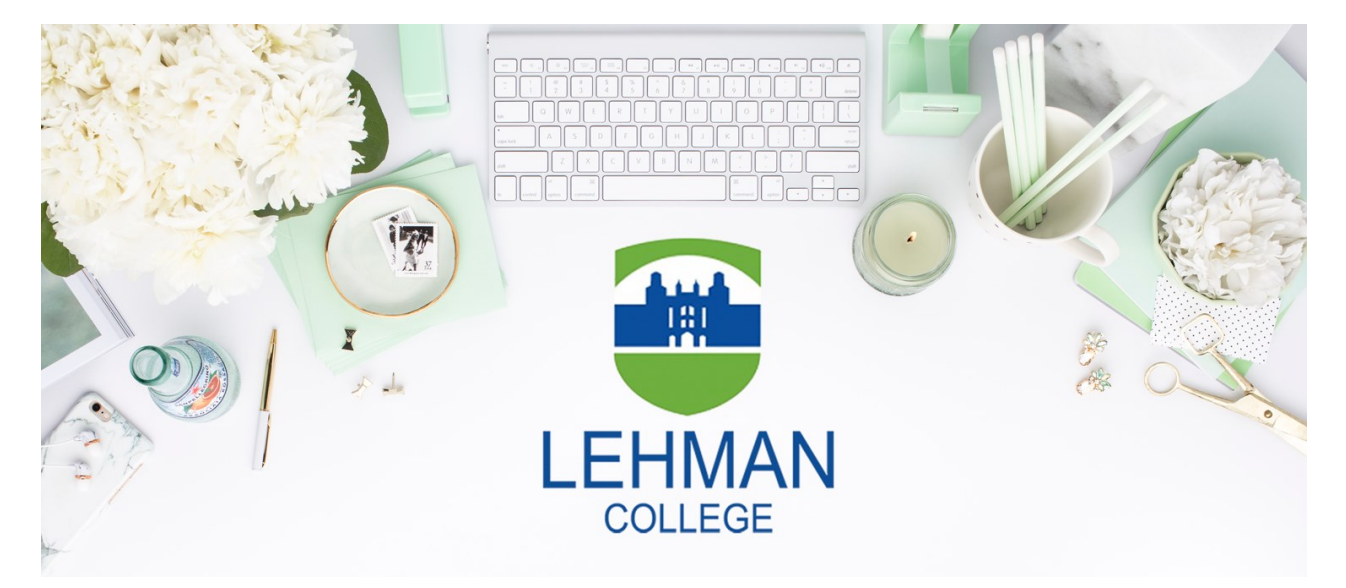

Office of the Registrar | 250 Bedford Park Boulevard West | Shuster Hall Room 102 | Bronx, NY 10468 Live Chat: <u>https://www.lehman.edu/registrar/index.php</u>

## HOW TO APPLY FOR GRADUATION IN CUNYFIRST

1. Log onto <u>CUNYfirst</u> and from your **CUNYfirst Home** Page, click on the "Student Center" tile

|       | HMAN                  |      | ~ CUNY     | Yfirst Home                 |      |
|-------|-----------------------|------|------------|-----------------------------|------|
| State | Employee Self Service | Stud | ent Center | Campus Solutions Administra | tor  |
|       |                       | 212  |            | NACAU                       | 1.11 |

2. Click on the "Graduation" tile

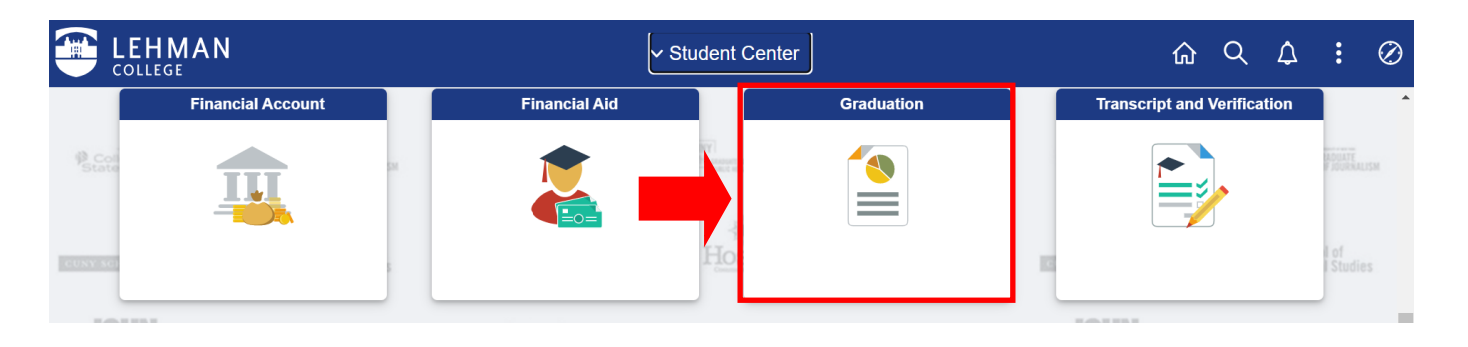

3. Select "**Apply for Graduation**" on the left-hand navigation. Then select the term in which you anticipate completing all of your graduation requirements.

Note: Only those students who are eligible to graduate by the selected term will be able to continue with their graduation application.

|   | Student Center         | Graduation                                                                                                    | <u> </u> | : |
|---|------------------------|----------------------------------------------------------------------------------------------------|----------|---|
|   | Apply for Graduation   | Apply for Graduation                                                                                                    |          |   |
| 7 | View Graduation Status | Select Graduation Term         The academic program listed below was selected to apply for graduation. If this is not correct, return to the previous page and select a different academic program.         Select a valid term to apply for graduation by selecting a value from the dropdown. Only terms in which you are able to apply for graduation will be displayed.         Program: Master of Science         Lehman College   Graduate         Degree: Master of Science         Major: Organizational Leadership MS         Expected Graduation Term         Select Different Program |          |   |

4. Once the term has been selected, click on the "Continue" button

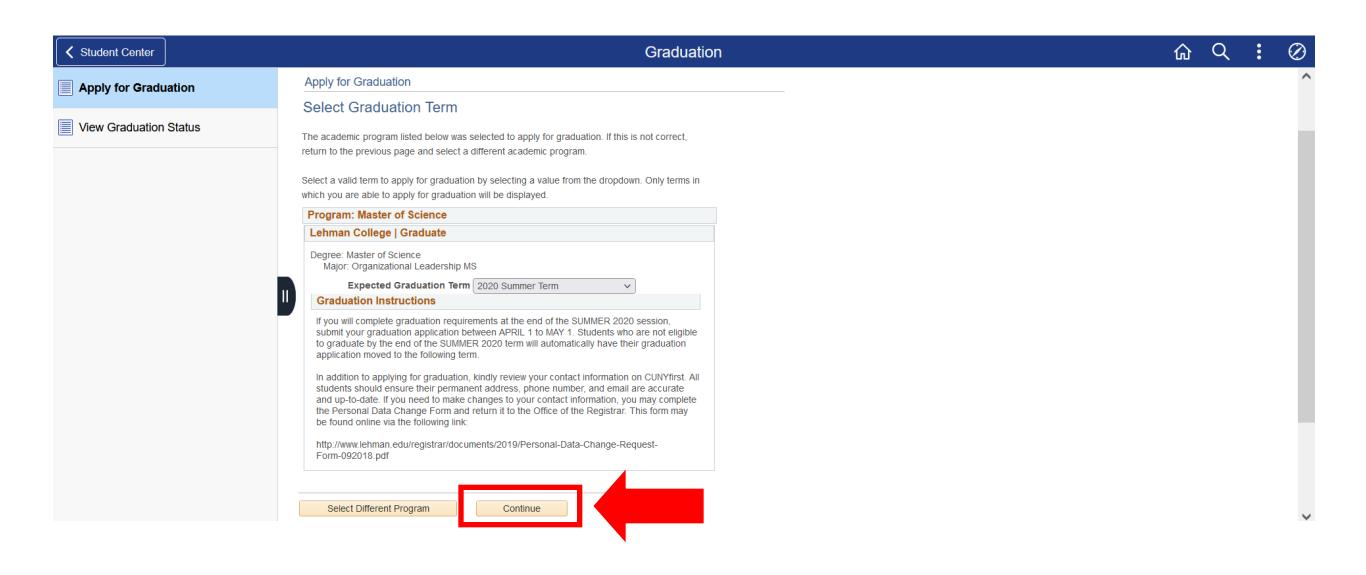

5. Click on the "Submit Application" button

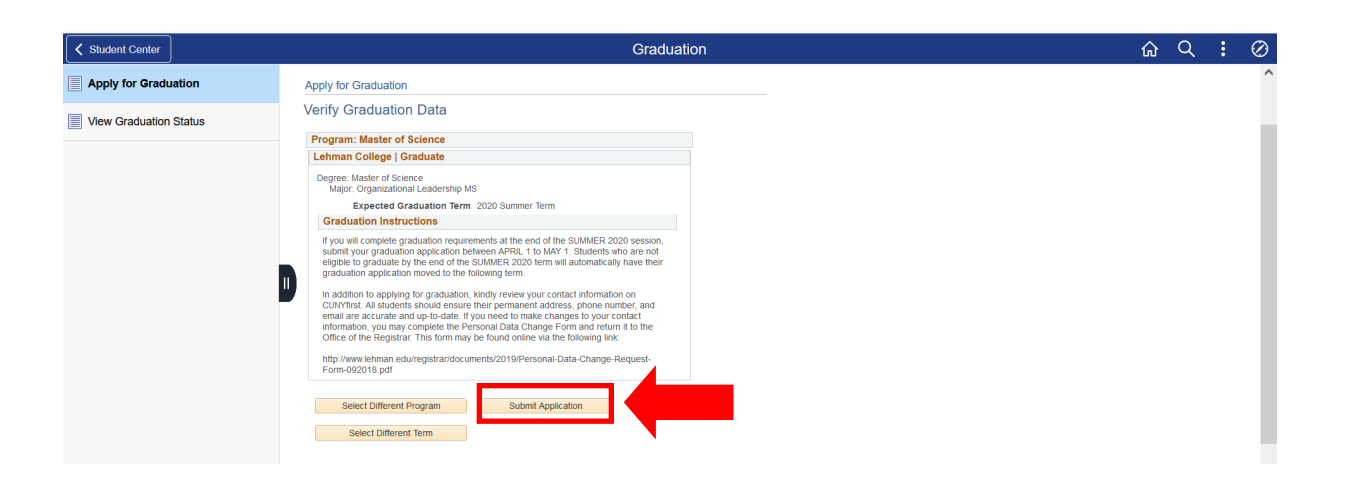

6. Once you submit the application, you will receive a Confirmation notification

| Student Center         | Graduation                               | ώ | Q | : | Ø |
|------------------------|------------------------------------------|---|---|---|---|
| Apply for Graduation   | Saveh Ervell My Arademics                |   |   |   |   |
| View Graduation Status | Apply for Graduation Submit Confirmation |   |   |   |   |

## HOW TO VIEW YOUR GRADUATION APPLICATION STATUS IN CUNYFIRST

1. Click on the "Graduation" tile in your Student Center

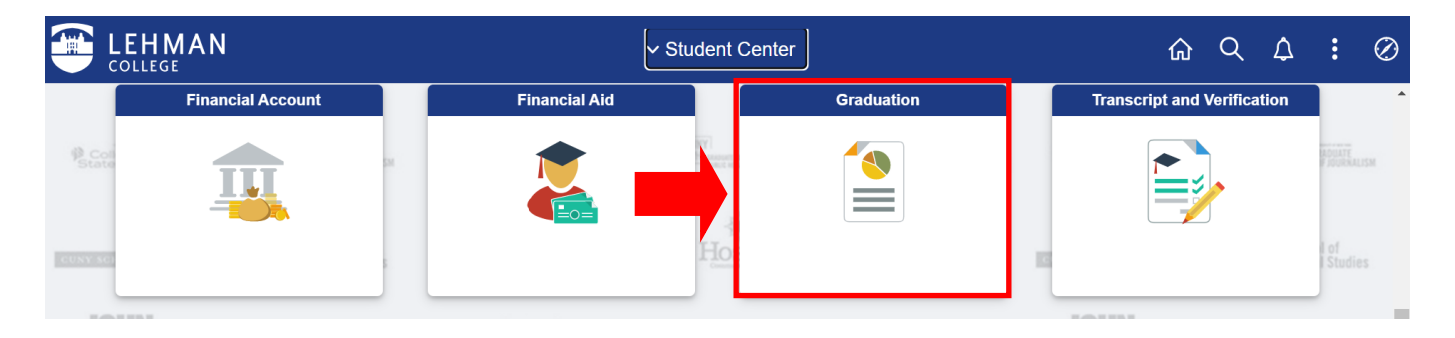

2. Click on the "**View Graduation Status**" on the left-hand navigation. Then click on "**View Graduation Status**"

| Student Center         | Graduation                                                                                                    | ŵ | Q | : | $\oslash$ |
|------------------------|----------------------------------------------------------------------------------------------------|---|---|---|-----------|
| Apply for Graduation   | Courte Enroll My Aradomice                                                                                                    |   |   |   | ^         |
| View Graduation Status |                                                                                                    |   |   |   |           |
|                        | Apply for Graduation Submit an Application for Graduation Select the Apply for Graduation link to proceed with your application. If the link is not visible you may not be eligible for graduation at this time. Please see your Academic Advisor for more information. Program: Master of Science |   |   |   |           |
|                        | Lehman College   Graduate         Degree: Master of Science         Major: Organizational Leadership MS         View Graduation Status                                                                                                    |   |   |   |           |

3. Once you click on "View Graduation Status," your graduation status will be displayed

| Student Center         | Graduation                                                                                          | <u> </u>                |
|------------------------|----------------------------------------------------------------------------------------------------|-------------------------|
| Apply for Graduation   |                                                                                                    | New Window   Help   Per |
| View Graduation Status | Search Erroll My Academics                                                                          |                         |
|                        | Graduation Status                                                                                   |                         |
|                        |                                                                                                    |                         |
|                        | Program: Master of Science                                                                          |                         |
|                        | Degree: Master of Science Status: Applied for Graduation Expected Graduation Term: 2020 Summer Term |                         |
|                        | Student Information                                                                                 |                         |
|                        | Please contact the Office of the Registrar if either the name or address is incorrect               |                         |
|                        | Edit Name                                                                                           |                         |
|                        | Edit Address                                                                                        |                         |
|                        |                                                                                                    |                         |
|                        |                                                                                                    |                         |